#### ▶ 臺北市殯葬管理處

## 網路公祭 2.0 辦理懶人包

111年2月7日起第二殯儀館景仰樓禮廳同步啟用 網路公祭 2.0 全新設備

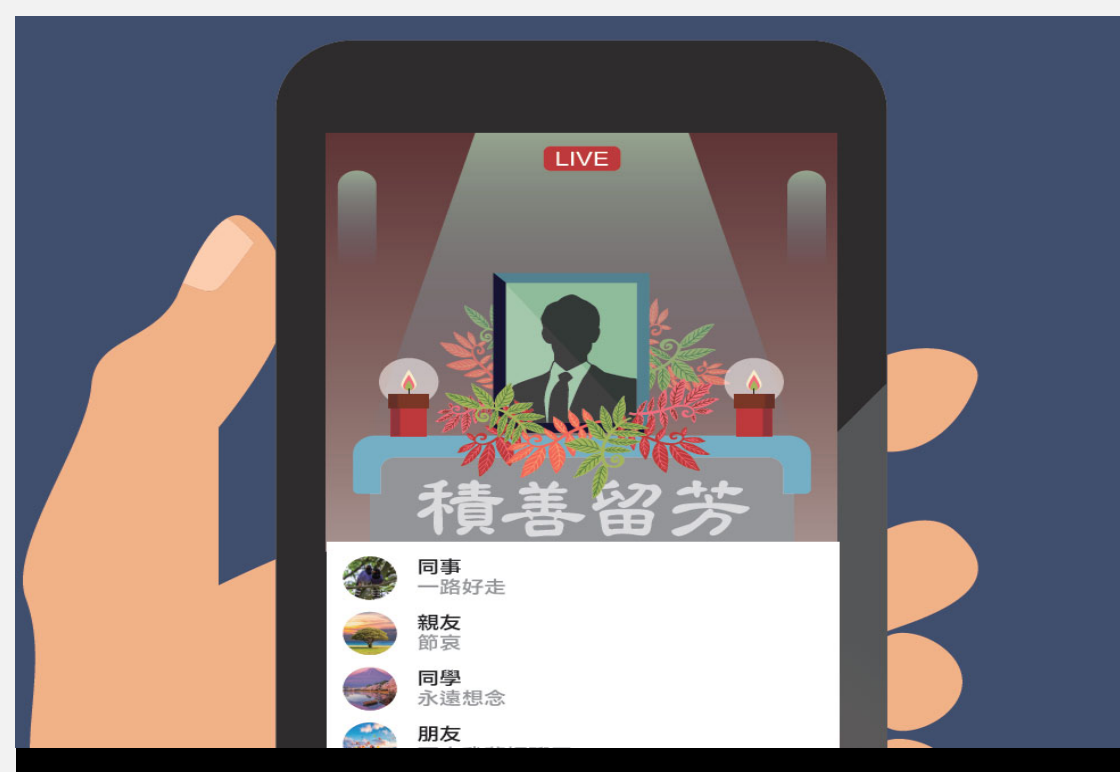

# 關於網路公祭 2.0

源起

# 後疫情時代的 治喪新選擇

COVID-19疫情席捲全球,衝擊人類生活甚鉅,基於 防疫及舒緩二殯交通,臺北市政府特推出網路公祭 2.0 全新系統,以使民眾能利用網路遠距離即時參與 親友之奠禮。

臺北市殯葬管理處

2

 $\bigtriangledown$ 

 $\triangleright$ 

### 辦理網路公祭 2.0 - 簡易辦理4步驟

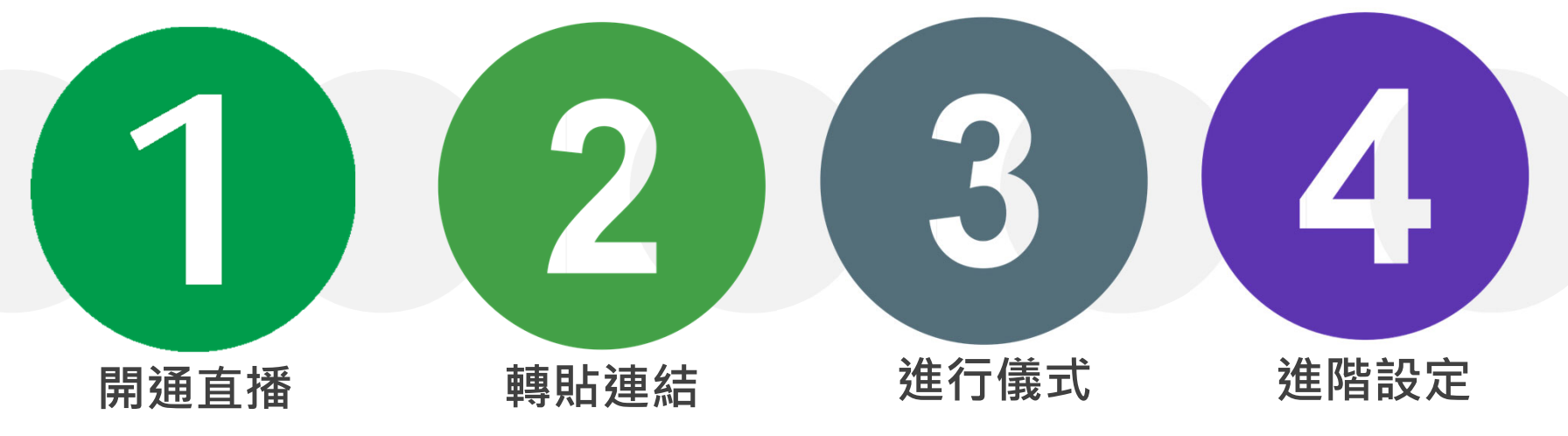

治喪家屬(禮儀業者) 至第一、二殯儀館 服務中心臨櫃辦理, 或自行登入**後台網** 址開啟直播設定: https://w8.mso.gov. taipei/admin/Defau It.aspx 治喪家屬提供親友 參與網路公祭**統一** 網址: https://w8.mso.gov.

taipei (以上網址可印製 於訃聞,或以通訊 軟體APP轉傳) 依照各場次時間, 現場儀式如期舉行 直播系統將自動同 時進行網路公祭直 播。 線上親友可即時觀 看直播並留言。 後台可上傳往生者之 生平事蹟、生活照等, 讓線上親友更有參與 感!並可設定行動支 付之QR-CODE來收 取線上奠儀!另可設 定參加網路公祭之驗 證碼。 臺北市殯葬管理處

3

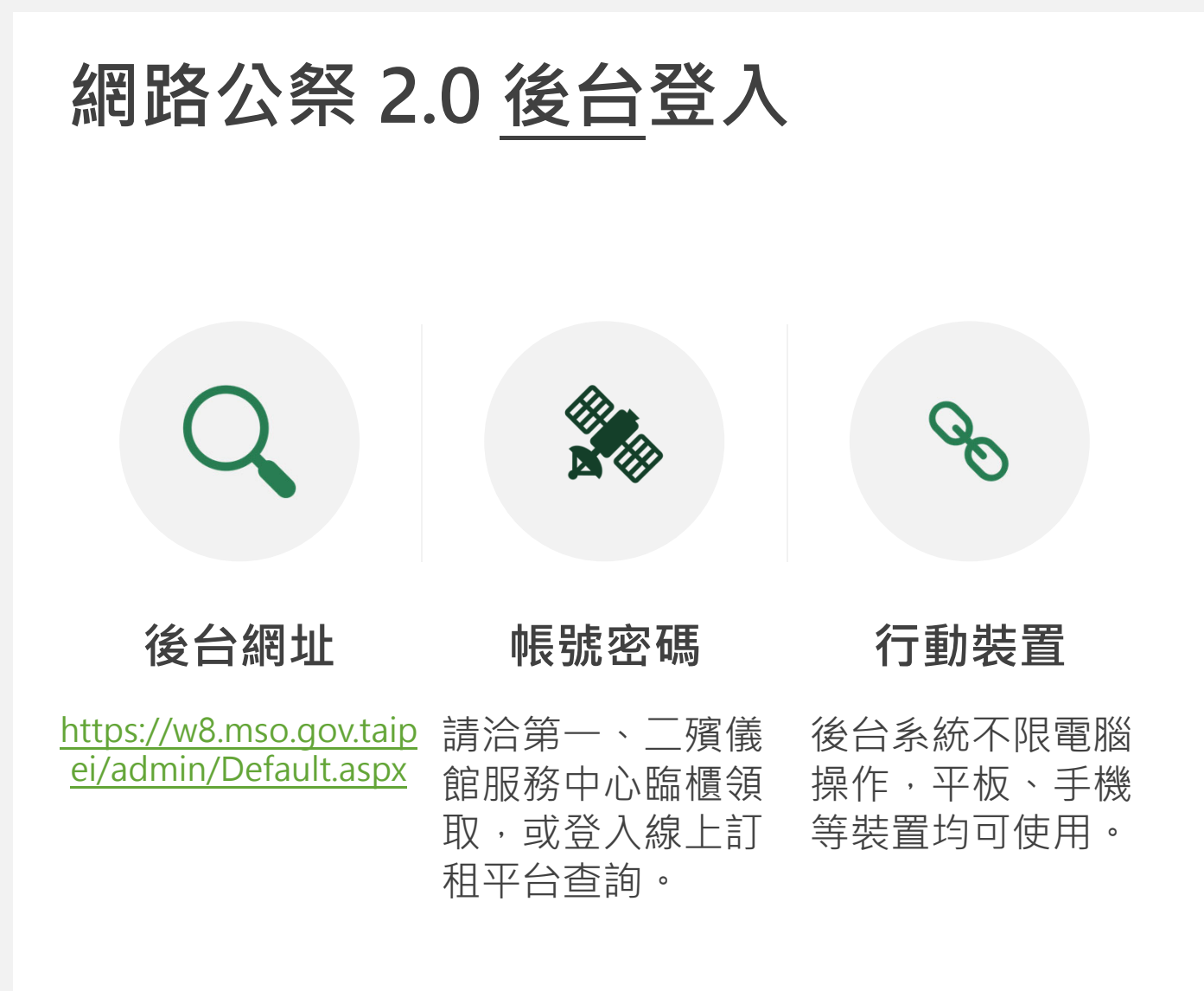

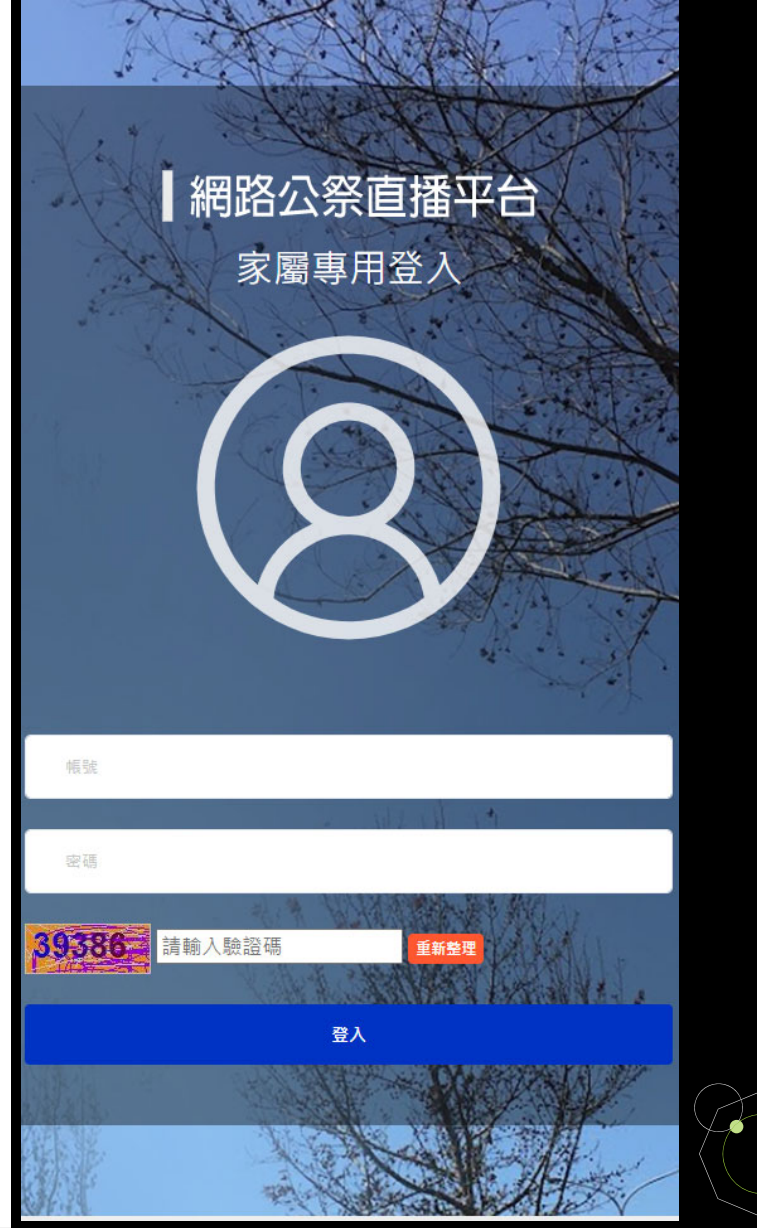

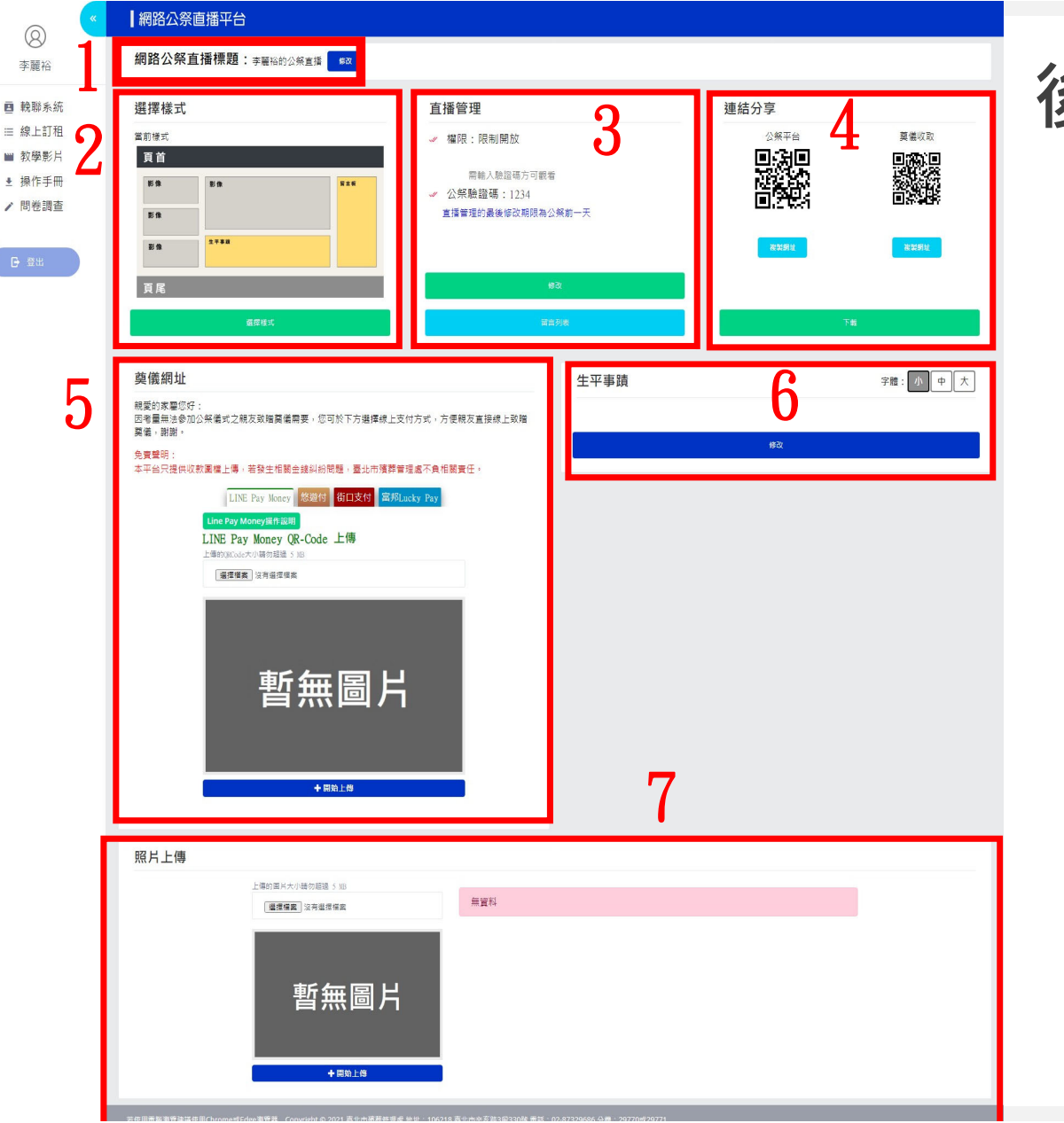

## 後台功能-7大功能區塊

- 1. 直播標題設定
- 2. 直播頁面排版調整
- 3. 直播管理(預設啟用)
- 4. 公祭平台連結分享
- 5. 線上奠儀QR-CODE設定
- 6. 生平事蹟文字填寫
- 7. 亡者生活照片上傳
- ★事蹟及照片將提供親友線上閱覽, 照片亦將於實體禮廳 電視同步播放!

臺北市殯葬管理處

5

### 如何通知親友參加網路公祭?

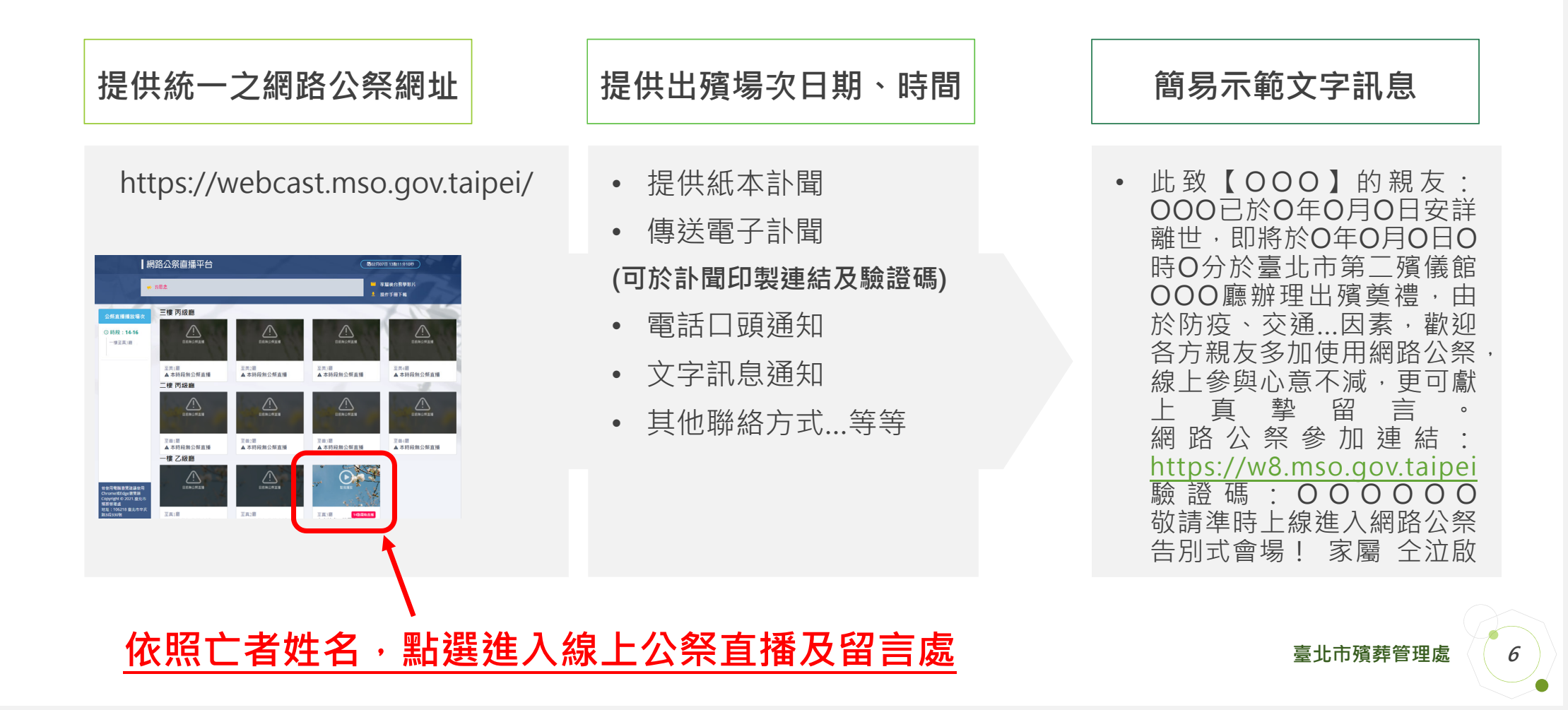

網路公祭 2.0 系統操作洽詢專線: 02-87329686分機29644、29645